| $\langle \rangle$ | Fach:<br>Informatik | Klasse:<br>WG12 | Jahrgang:<br>Jahrgang 1 | Autor:<br>Christine Janischek | Seite 1 |
|-------------------|---------------------|-----------------|-------------------------|-------------------------------|---------|
|-------------------|---------------------|-----------------|-------------------------|-------------------------------|---------|

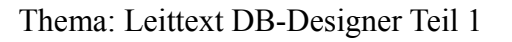

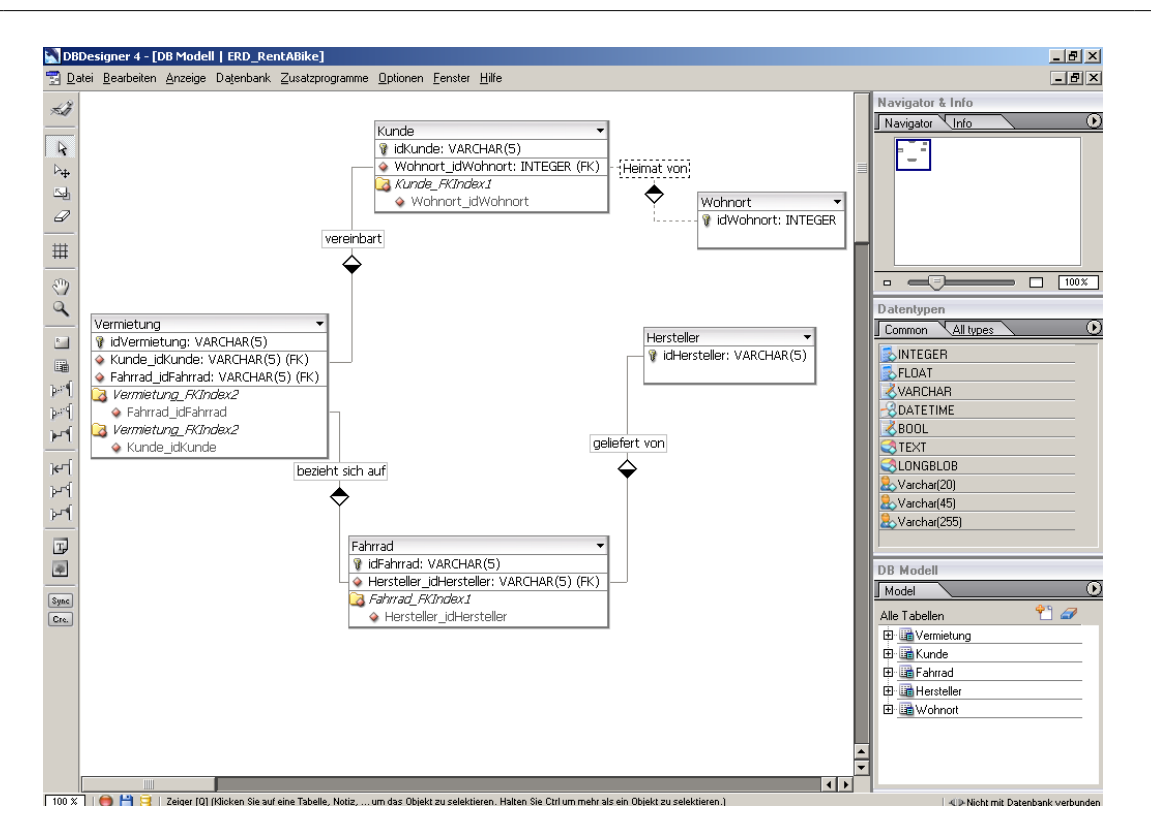

[Abbildung: DB-Designer<sup>1</sup>]

### Schritt 1: Öffnen des DB-Designer

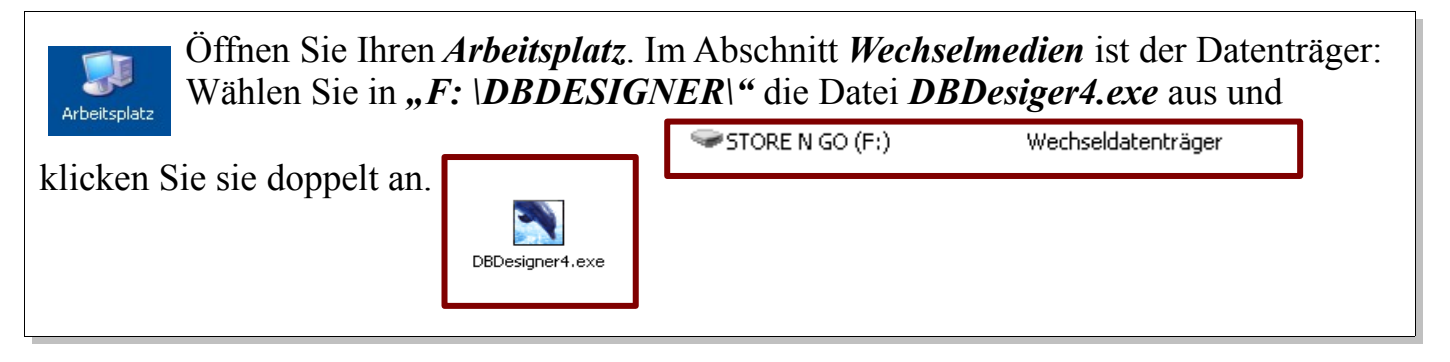

<sup>1</sup> Quelle: http://fabforce.net/dbdesigner4/downloads.php

| S | Fach:<br>Informatik | Klasse:<br>WG12  | Jahrgang:<br>Jahrgang 1 | Autor:<br>Christine Janischek | Seite 2 |
|---|---------------------|------------------|-------------------------|-------------------------------|---------|
|   | Thema: Leittex      | t DB-Designer Te | eil 1                   |                               |         |

Schritt 2: Speichern eines neuen ER-Modells

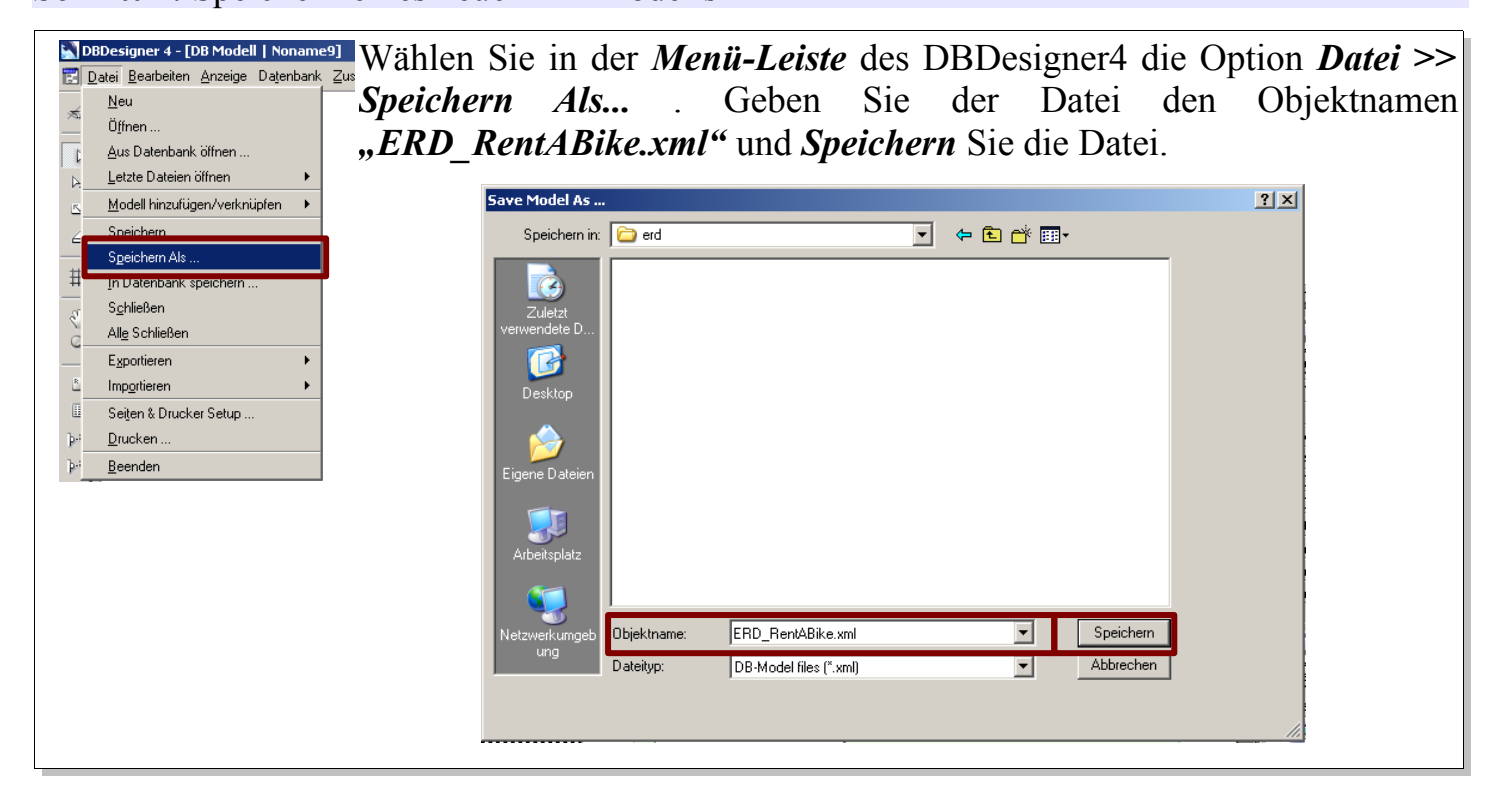

## Schritt 3: Erstellen einer neuen Entität

| Klicken Sie das Symbol einmalig an um eine neu erzeugen. Platzieren Sie diesen durch einen weiteren Klick im Hauptfenster: | uen Entitätstyp (syn. Tabelle) zu<br>DBDesigner 4 - [DB Modell   RentABike]<br>E Datei Bearbeiten Anzeige Datenbank Zusatzprogra |
|----------------------------------------------------------------------------------------------------|----------------------------------------------------------------------------------------------------|
| Hauptfenster<br>Hauptfenster<br>Symbol-Leiste                                                                              |                                                                                                    |

| $\bigcirc$ | Fach:<br>Informatik | Klasse:<br>WG12 | Jahrgang:<br>Jahrgang 1 | Autor:<br>Christine Janischek | Seite 3 |
|------------|---------------------|-----------------|-------------------------|-------------------------------|---------|
|------------|---------------------|-----------------|-------------------------|-------------------------------|---------|

Thema: Leittext DB-Designer Teil 1

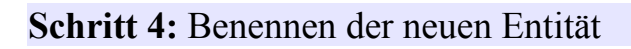

| Table_01                                |                                                                                                    |
|-----------------------------------------|----------------------------------------------------------------------------------------------------|
| k≩ _0bjekt selektieren                  | Klicken Sie mit der <i>rechten Maustaste</i> auf die neue Tabelle                                                                                                 |
| Ubjekt bearbeiten                       | und wählen Sie im <i>Kontextmenü</i> die Option <i>Obiekt</i>                                                                                                    |
| <ul> <li>Diekt aktualisieren</li> </ul> | Logue sites Cohon Sie als Takelloungen on Eahrength sin und                                                                                                    |
| Objekt löschen                          | <i>bearbellen</i> . Geben sie als <i>Tabellennamen</i> " <i>Fanrraa</i> " ein und                                                                                 |
| <br>∆usrichten ►                        | bestätigen                                                                                                    |
| 🖒 Tabellenname kopieren                 | Sie die Table Editor                                                                                                    |
| 🖒 Alle <u>F</u> eldnamen kopieren       | Die     Chief     Tabellen Prefix     Table Type     Schwache Entität       D:     1     ·/     Fahrrad     Default (no prefix)     ♦     MYISAM (Standard)     ♦ |
| Selektierten Feldnamen kopieren         | Eingabe mit                                                                                                    |
| son S <u>Q</u> L Table Create kopieren  | einem Kick                                                                                                    |
| SQL Table <u>D</u> rop kopieren         | aufdag                                                                                                    |
|                                         |                                                                                                    |
| Hakchen-Symbol unten                    | rechts im                                                                                                    |
| Tabellen-Editor Fenster.                |                                                                                                    |
|                                         | -Indices                                                                                                    |
|                                         | E Tabellen Optionen<br>Unwerkert<br>Standard Insets<br>Standard Insets                                                                                            |
|                                         | Index Typ:<br>PRIMARY (\$                                                                                                    |
|                                         |                                                                                                    |
| I able-Editor                           |                                                                                                    |
|                                         |                                                                                                    |

### Schritt 5: Erstellen Sie weitere Entitätstypen

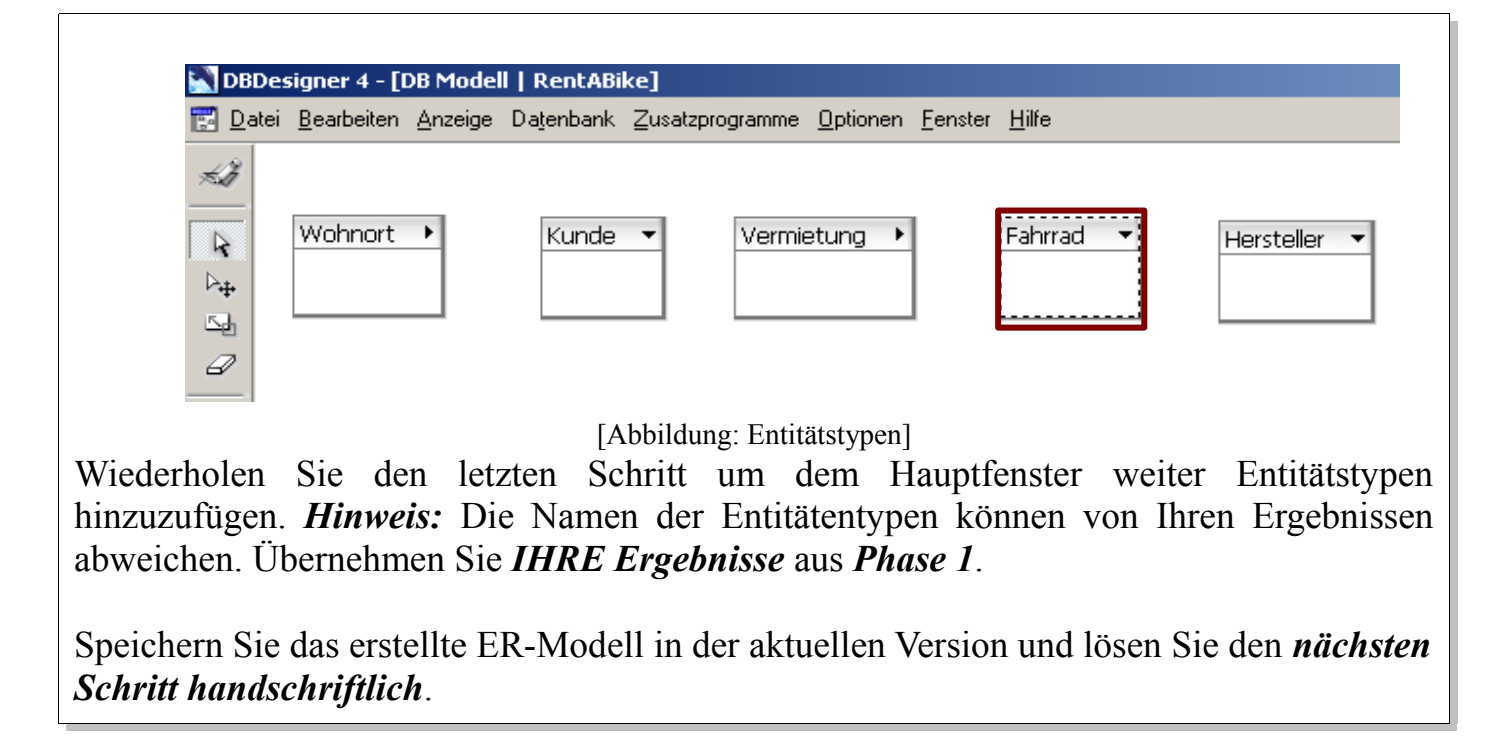

| $\langle \boldsymbol{\varsigma} \rangle$ | Fach:<br>Informatik | Klasse:<br>WG12  | Jahrgang:<br>Jahrgang 1 | Autor:<br>Christine Janischek | Seite 4 |
|------------------------------------------|---------------------|------------------|-------------------------|-------------------------------|---------|
|                                          | Thema: Leittext     | DB-Designer Teil | 1                       |                               |         |

### Schritt 6: Attribute identifizieren und zuordnen

Studieren Sie die *Anwendungsfälle aus Phase 1* erneut und *identifizieren* Sie zusammengehörenden *Attributewerte*, definieren Sie dafür anschließend einen *Attributnamen* und ordnen Sie diesen dem entsprechenden *Entitätstyp* zu.

#### **Beispiel:**

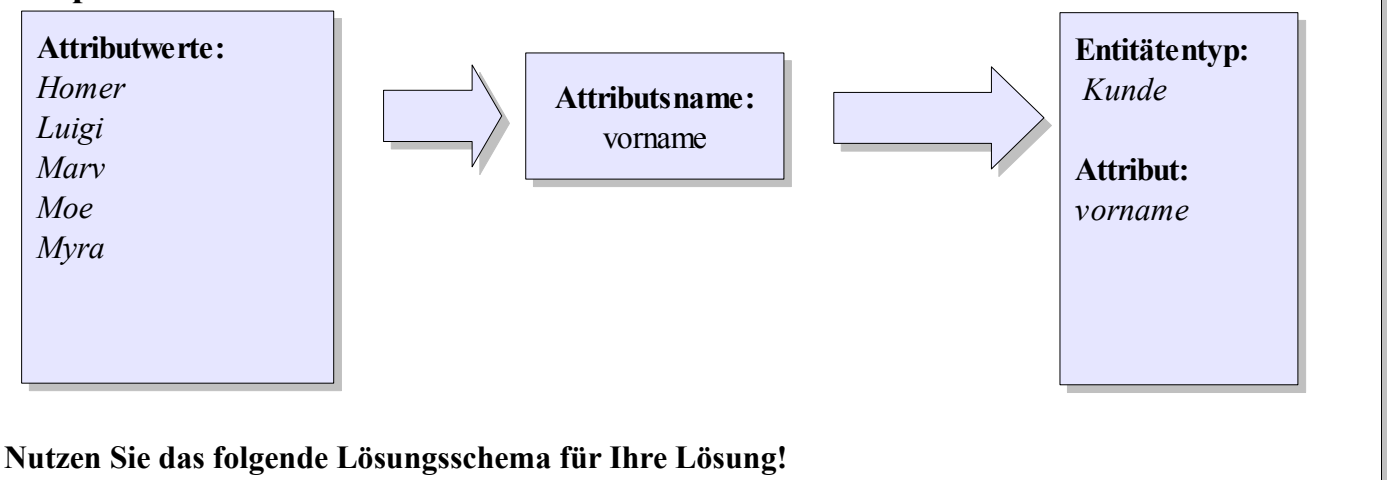

#### Lösungsschema

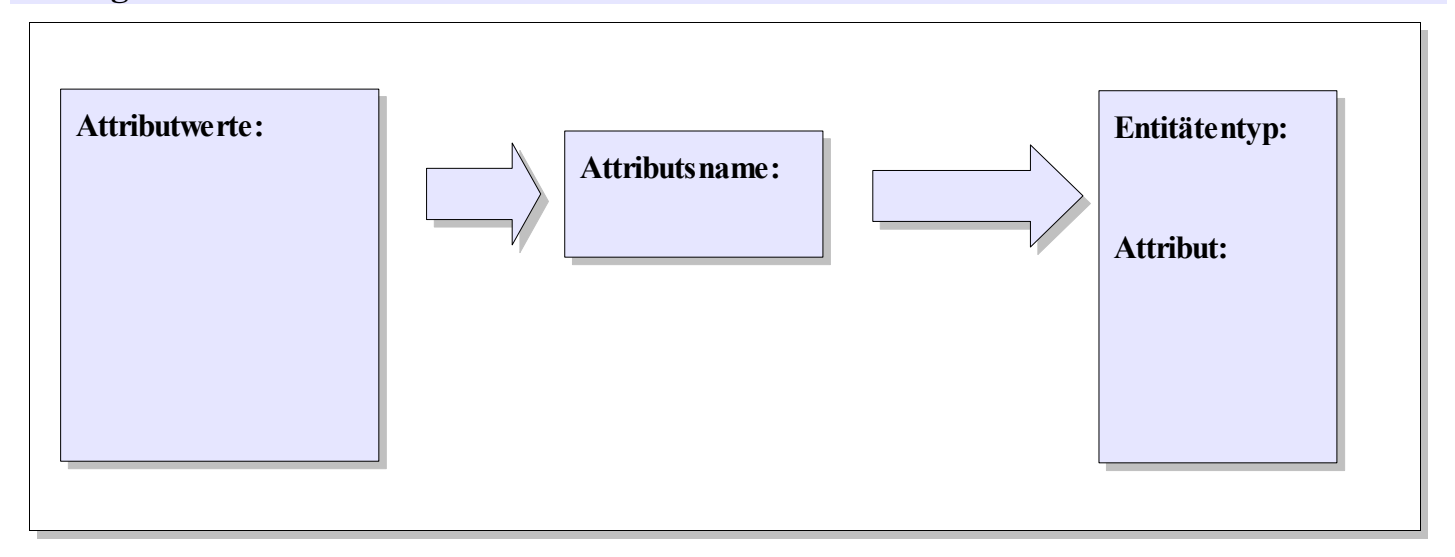

| S | Fach:<br>Informatik | Klasse:<br>WG12 | Jahrgang:<br>Jahrgang 1 | Autor:<br>Christine Janischek | Seite 5 |
|---|---------------------|-----------------|-------------------------|-------------------------------|---------|
|   | Thema: Leittext     | DB-Designer Te  | eil 1                   |                               |         |

# Fortsetzung Lösungsschema

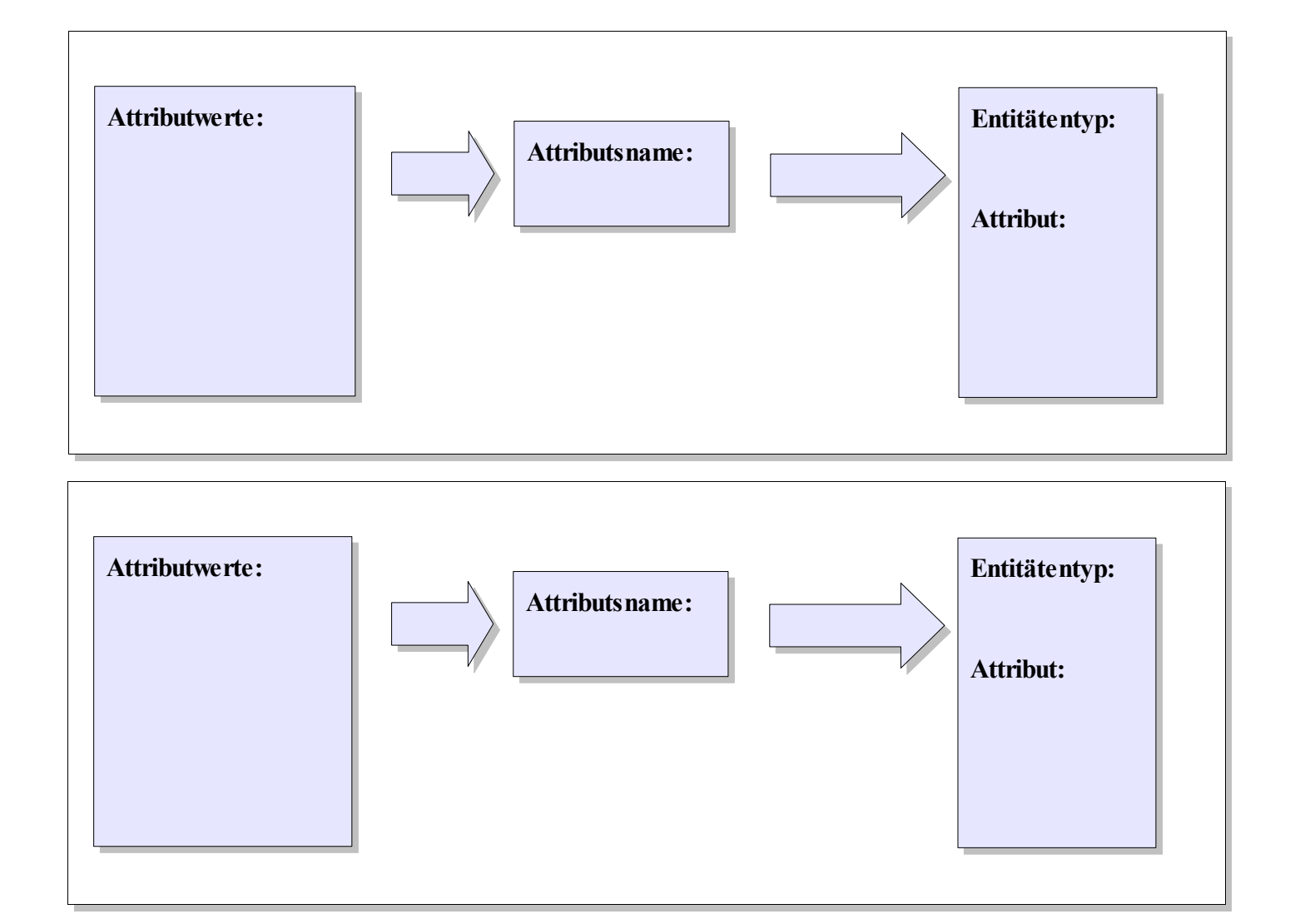

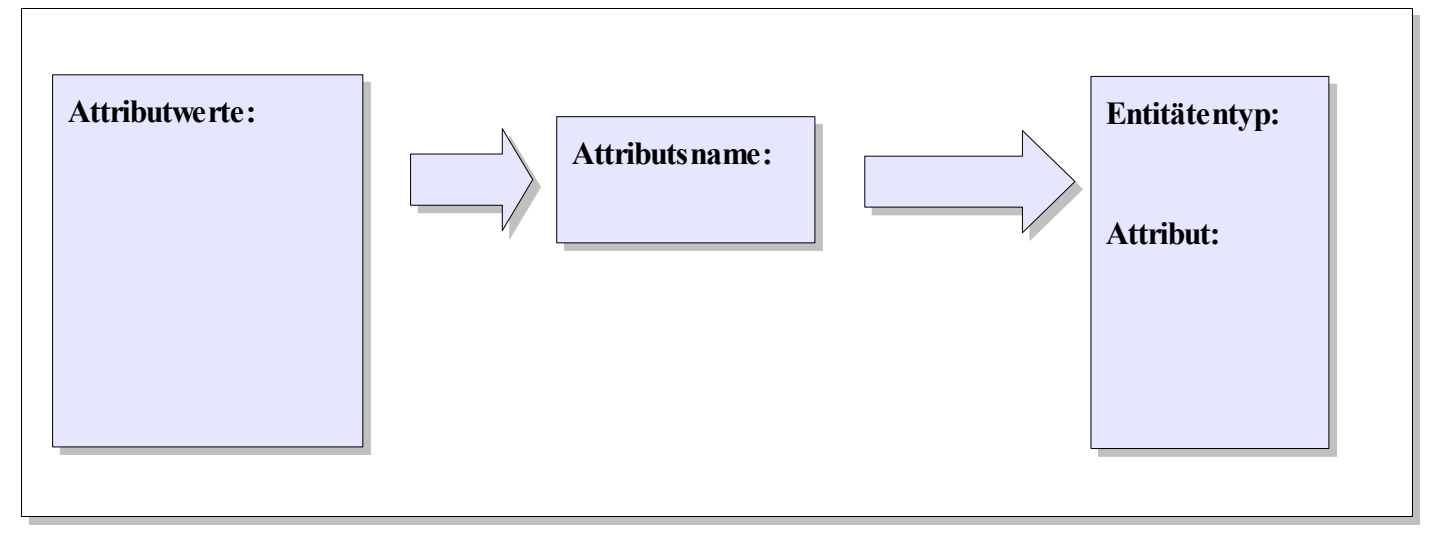

| S | Fach:<br>Informatik | Klasse:<br>WG12 | Jahrgang:<br>Jahrgang 1 | Autor:<br>Christine Janischek | Seite 6 |
|---|---------------------|-----------------|-------------------------|-------------------------------|---------|
|   | Thema: Leittext     | DB-Designer Te  | il 1                    |                               |         |

## Fortsetzung Lösungsschema

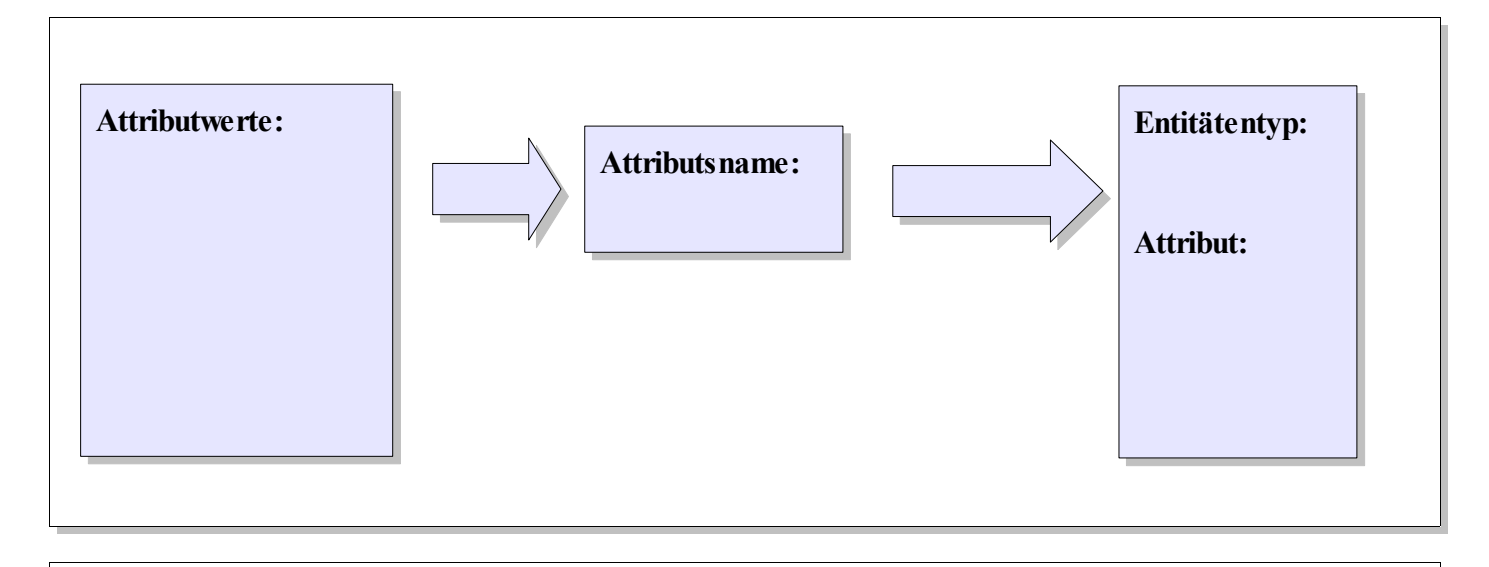

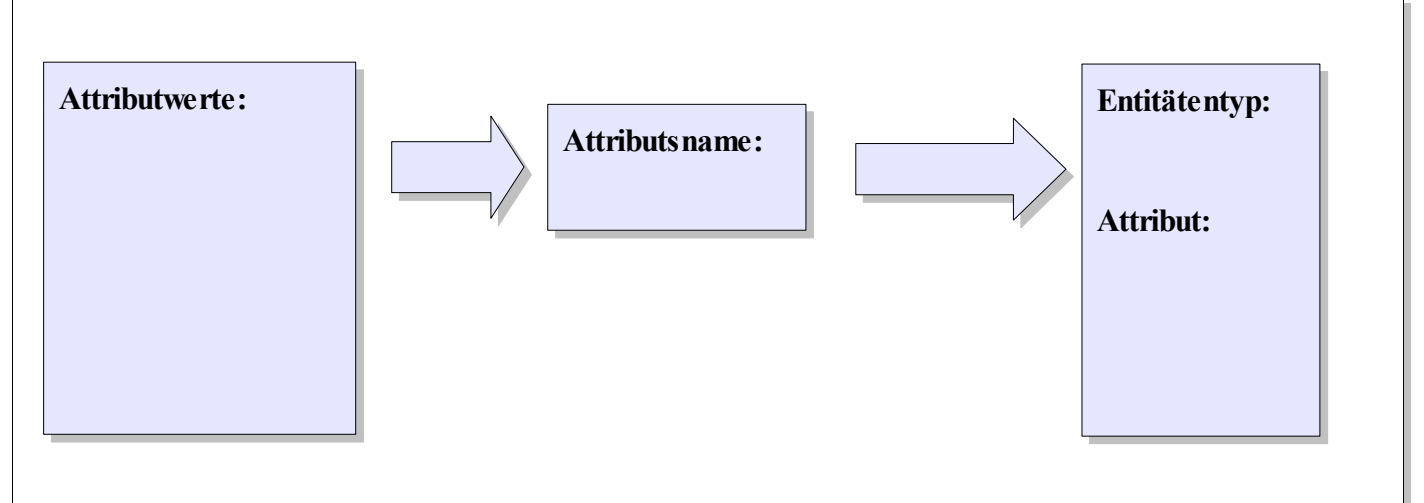

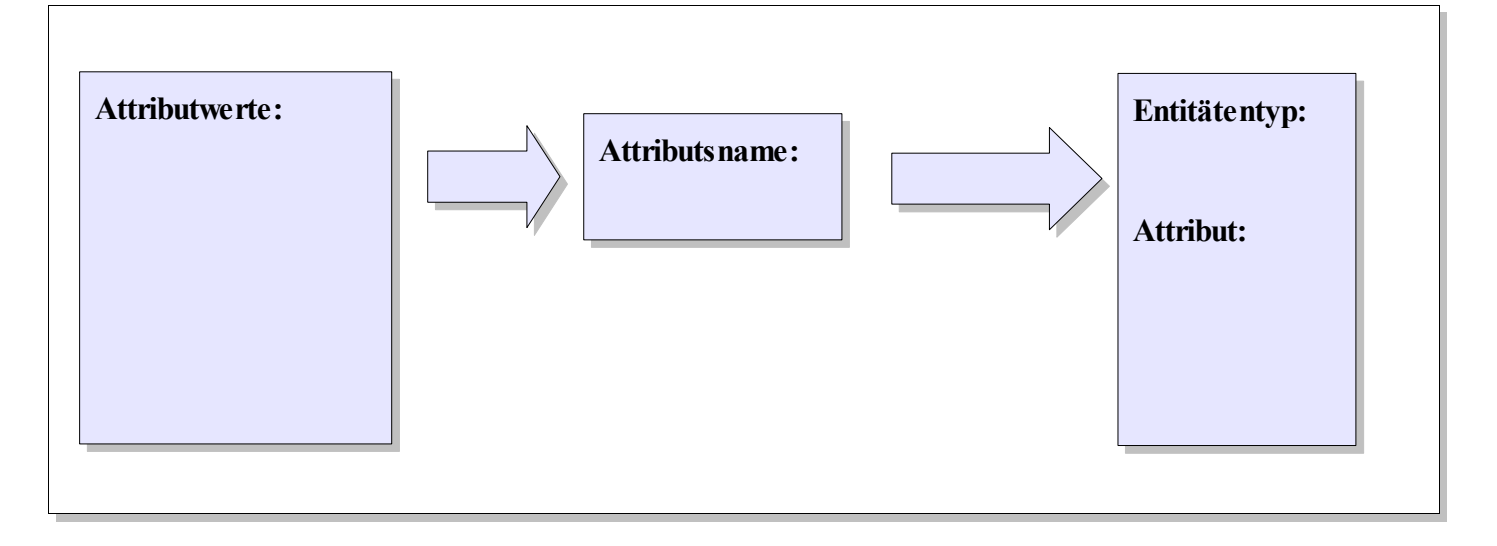

| $\bigcirc$ | Fach:<br>Informatik | Klasse:<br>WG12 | Jahrgang:<br>Jahrgang 1 | Autor:<br>Christine Janischek | Seite 7 |
|------------|---------------------|-----------------|-------------------------|-------------------------------|---------|
|            |                     |                 |                         |                               |         |

Thema: Leittext DB-Designer Teil 1

# Fortsetzung Lösungsschema

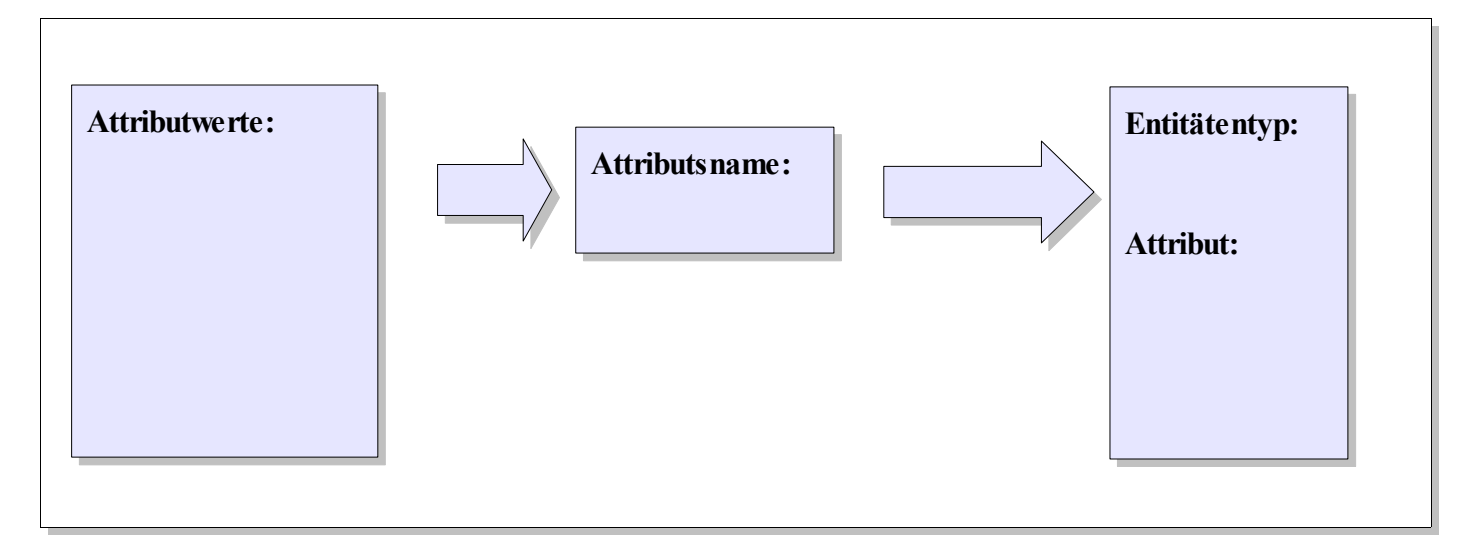

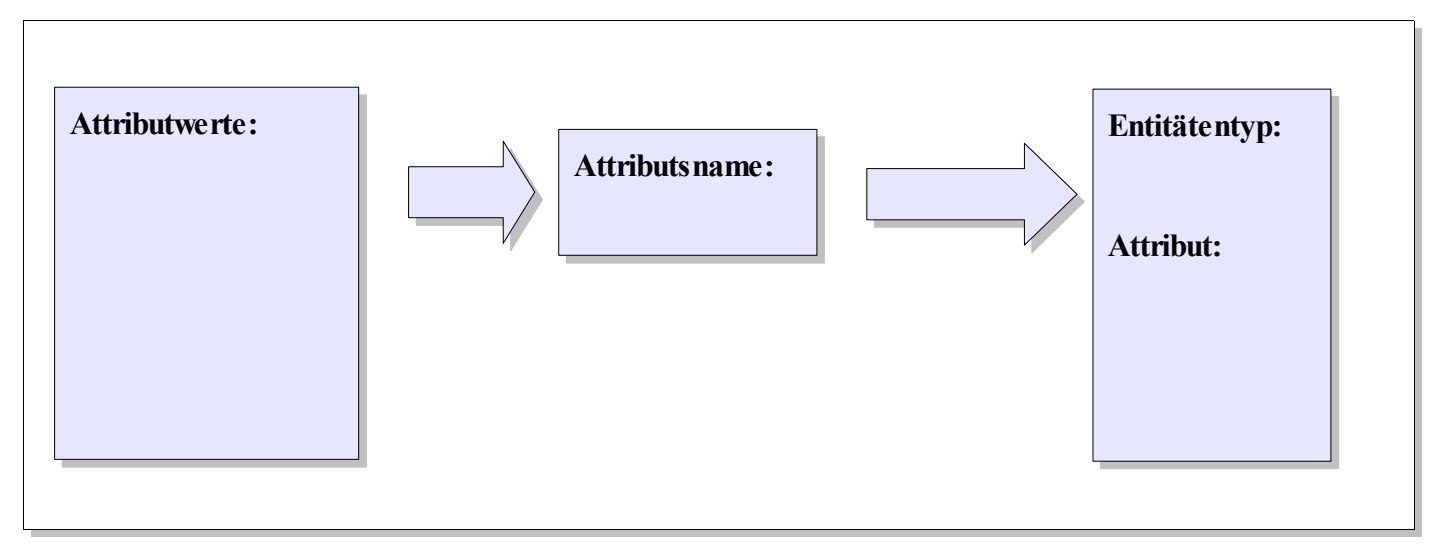

|            | Fach:<br>Informatik | Klasse:<br>WG12 | Jahrgang:<br>Jahrgang 1 | Autor:<br>Christine Janischek | Seite 8 |
|------------|---------------------|-----------------|-------------------------|-------------------------------|---------|
| $\bigcirc$ |                     |                 |                         |                               |         |

Thema: Leittext DB-Designer Teil 1

### Zusammenfassung der Ergebnisse

| Entitätentyp: | Entitätentyp: | Entitätentyp: | Entitätentyp: | Entitätentyp: |
|---------------|---------------|---------------|---------------|---------------|
| Attributor    | A diributor   |               |               |               |
| Attribute:    | Attribute:    | Attribute:    | Attribute:    | Attribute:    |
|               |               |               |               |               |
|               |               |               |               |               |
|               |               |               |               |               |
|               |               |               |               |               |

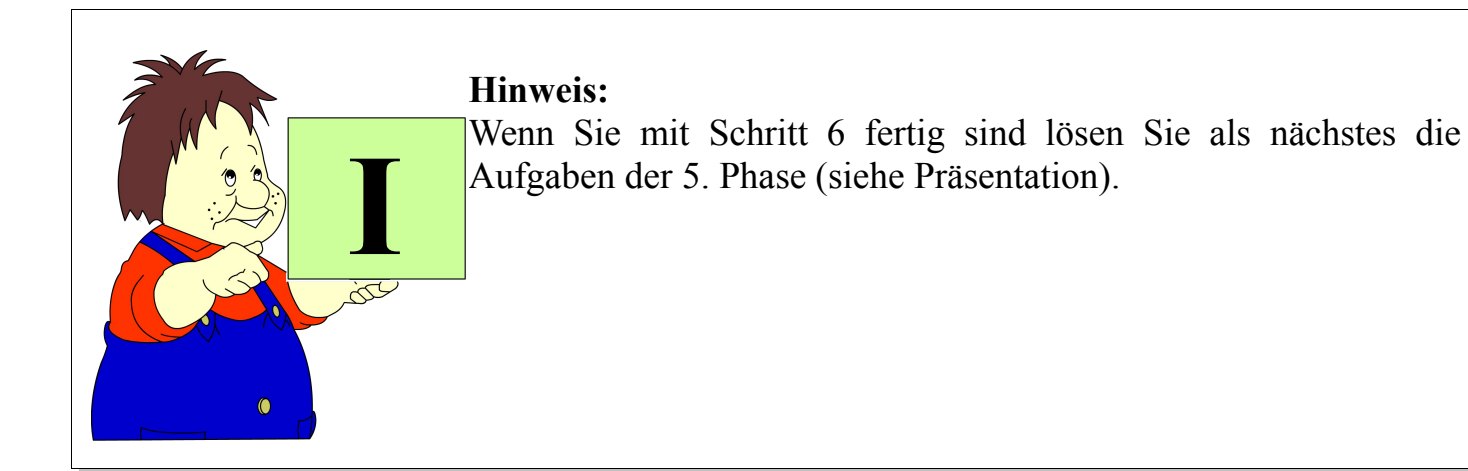